# Récupérer un OpenBadge

Vous venez de recevoir un OpenBadge? Voici un tutoriel pour accepter l'openbadge

- Difficulté Moyen
- Public Grand public

C Licence CC-BY-NC-SA

#### Sommaire

#### Introduction

Étape 1 - Accepter le badge : Receptionner le mail

Étape 2 - Accepter le badge : Afficher le badge

Étape 3 - Accepter le badge : Afficher le badge

Étape 4 - Accepter le badge : Partager sur les réseaux

Étape 5 - Accepter le badge : OpenBadge Passeport

Étape 6 - OpenBadge Passeport : Créer son compte

Étape 7 - OpenBadgePasseport : Informations à renseigner

Étape 8 - OpenBadge Passeport : Accepter les conditions d'utilisations

Étape 9 - OpenBadge Passeport : Accéder à son badge

Étape 10 - OpenBadge Passeport : Accepter ce badge

Étape 11 - OpenBadge Passeport : Définir la visibilité du badge

Étape 12 - OpenBadge Passeport : Télécharger le PDF

Commentaires

### Introduction

Un Open Badge est une image qui contient des informations vérifiables. Il permet de valoriser les compétences, talents et engagements. Il peut-être partagé sur les réseaux ou ajouté sur un CV par exemple

#### Étape 1 - Accepter le badge : Receptionner le mail

À l'obtention d'un OpenBadge, un mail est envoyé sur la boîte mail renseignée à l'organisme émetteur.

Dans le mail reçu, cliquer sur "Obtenez votre badge"

Service Numérique - Ville de Rennes et Ren... Badge numérique : Atelier "Fresque du Numérique"

11:23

# Étape 2 - Accepter le badge : Afficher le badge

Depuis la page web qui s'ouvre, vous pouvez :

- Afficher le badge
- Le partager sur les réseaux
- Ouvrir un compte OpenBadgePasseport

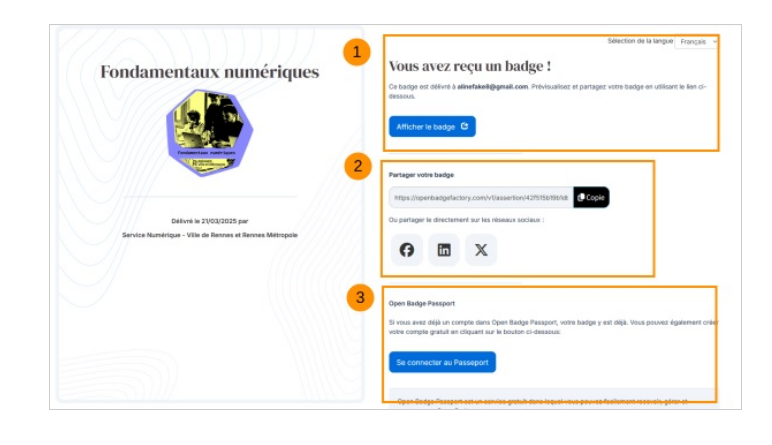

# Étape 3 - Accepter le badge : Afficher le badge

En cliquant sur "Afficher le badge" une page web s'ouvre et affiche votre badge

|                                                      | Selection de la langue - Français - V                                                                                                    |
|------------------------------------------------------|----------------------------------------------------------------------------------------------------|
| Fondamentaux numériques                              | Vous avez reçu un badge !                                                                                                    |
|                                                      | Ce bange en céléer à alertandigenal com Prévuation et partager vone bange en voltant la les d-<br>essau.                                                                |
|                                                      | Partiager votre badge                                                                                                    |
|                                                      | On nartanan la résertement sur les réseaux sociaux :                                                                                                    |
| Service Numiriga - Vils de Ratore et Beroel Mitropie | 9 III X                                                                                                    |
|                                                      | Open Badge Passport                                                                                                    |
|                                                      | Si vous avez déjà un compte dans Open Badge Passport, votre badge y est déjà. Vous pouvez également créer<br>votre compte gratuit en cliquent aux le bouton ci-dessour: |
|                                                      | Se contectar au Passeport                                                                                                    |
|                                                      | Open Badge Passport est un service gratuit dans lequel vous pouvez faciliement receivair, gérer et                                                                      |

# Étape 4 - Accepter le badge : Partager sur les réseaux

Dans cette section, vous pouvez :

- 1. **Copier le lien de votre badge** : Ce lien peut ensuite être collé sur n'importe quel document. Un clic sur ce lien affichera votre badge.
- 2. Partager sur les réseaux sociaux : Si vous possédez un compte facebook, X ou LinkedIn, vous pouvez cliquer sur l'icône correspondant à votre réseau. Une nouvelle page s'ouvre pour vous authentifier. Une fois l'identifiant et le mot de passe renseignés, une publication personnalisable est automatiquement créée. En cliquant sur "Publier", une publication partagera le badge à votre communauté.

 …En cliquant sur l'icône Linkedin, deux options sont disponibles : Ou bien "Créer un post" qui partagera le badge sur votre fil d'actualité. Ou bien "Ajouter à mon profil" qui intégrera l'openbadge directement dans la section "Licences et certifications" de votre profil

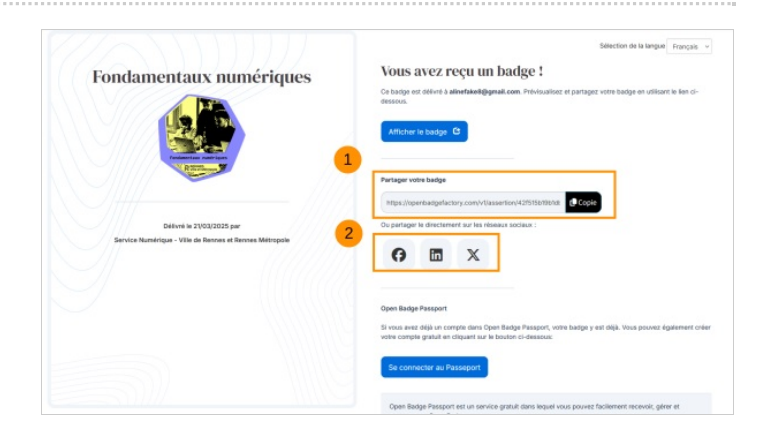

### Étape 5 - Accepter le badge : OpenBadge Passeport

La troisième option permet de créer un compte "OpenBadge Passeport". Il s'agit d'un service numérique qui permet de stocker et retrouver facilement tous les openbadges obtenus.

 …Pour télécharger un fichier PDF de son badge (afin par exemple de le joindre à un mail ou l'ajouter à un dossier) un compte OpenBadge Passerport doit être créé

| Fondamentaux numériques | Section is a large - race                                                                                                    |
|-------------------------|----------------------------------------------------------------------------------------------------|
|                         | Partager volte badge<br>Republiperbaggefactby.com/Vitasserten/42/556355518<br>Organitger in directment av ite indexes sociau:                                                                     |
|                         | Open Barlys Presport<br>Bi vona nez obja un compart dran Goet Barlys Presport, vona barlys y est dijk. Vona pouver dyskement orde<br>orde comparis galan et chipaet a un la barlaut of i-desance. |
|                         | Open Badge Passport est un service gratuit dans lequel vous pouvez facilement recevoir, gêrer et                                                                                                  |

# Étape 6 - OpenBadge Passeport : Créer son compte

En cliquant sur le lien, une nouvelle page s'ouvre et demande de se connecter ou de créer un compte.

- 1. Si un compte est déjà créé : entrer les identifiants pour accéder au compte
- 2. Sinon, cliquer sur "Créer un compte"

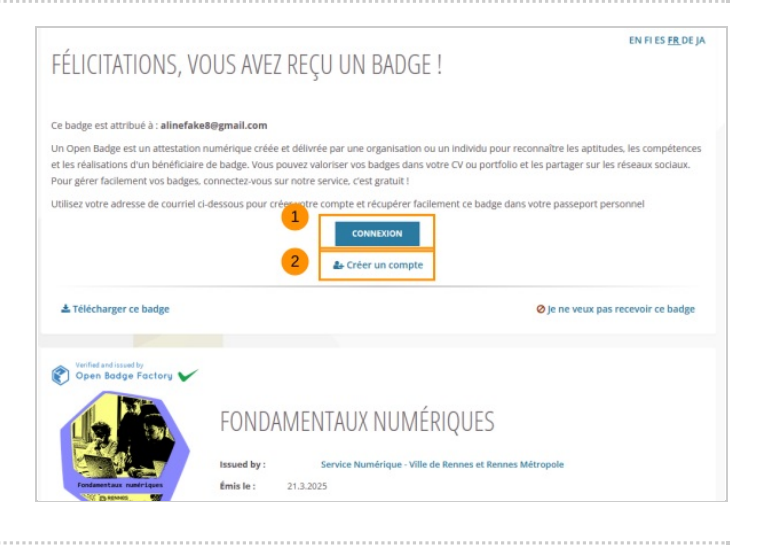

### Étape 7 - OpenBadgePasseport : Informations à renseigner

Dans la nouvelle page qui s'ouvre, OpenBadge Passeport demande plusieurs informations pour créer votre compte :

- 1. Courriel (Celle avec laquelle vous avez reçu le badge), Mot de passe, Prénom, Nom, Langue et Pays
- 2. Une fois les informations renseignées, cliquer sur "Continuer"

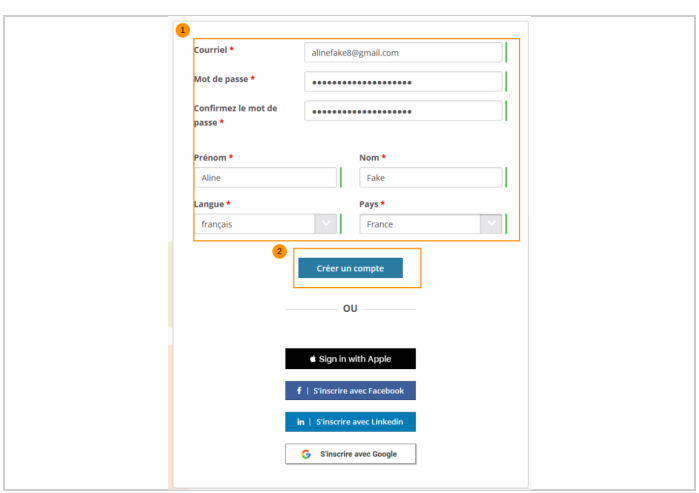

#### Étape 8 - OpenBadge Passeport : Accepter les conditions d'utilisations

Une nouvelle page s'ouvre avec les conditions d'utilisations du site OpenBadge Passeport. Après avoir lu les conditions, cliquer sur "J'ai pris connaissance de ces conditions et je les accepte" Cliquer sur "Continuer"

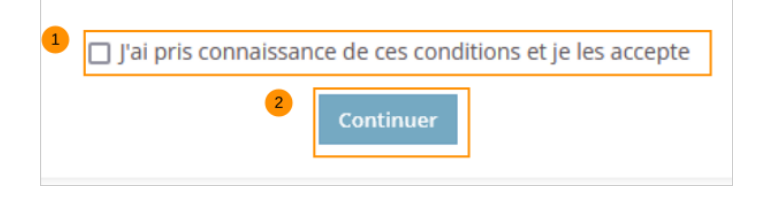

# Étape 9 - OpenBadge Passeport : Accéder à son badge

Une fois la création du compte terminée, OpenBadge Passeport ouvre votre page de profil.

Un lien permet d'accéder directement au badge que venez d'obtenir

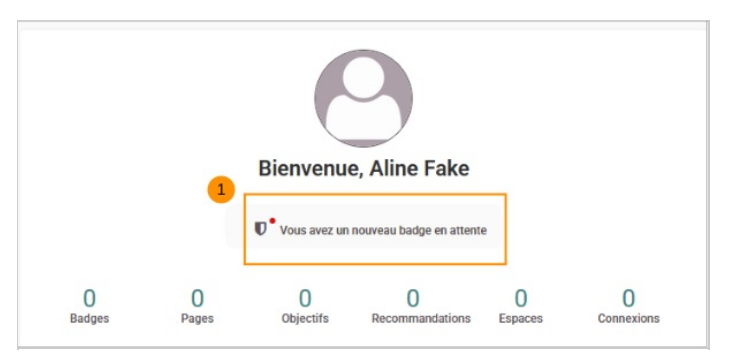

Fondamentaux numériques

# Étape 10 - OpenBadge Passeport : Accepter ce badge

En cliquant dessus, une nouvelle page demande d'accepter le badge

# Étape 11 - OpenBadge Passeport : Définir la visibilité du badge

Sélectionner la visibilité du badge que vous souhaitez

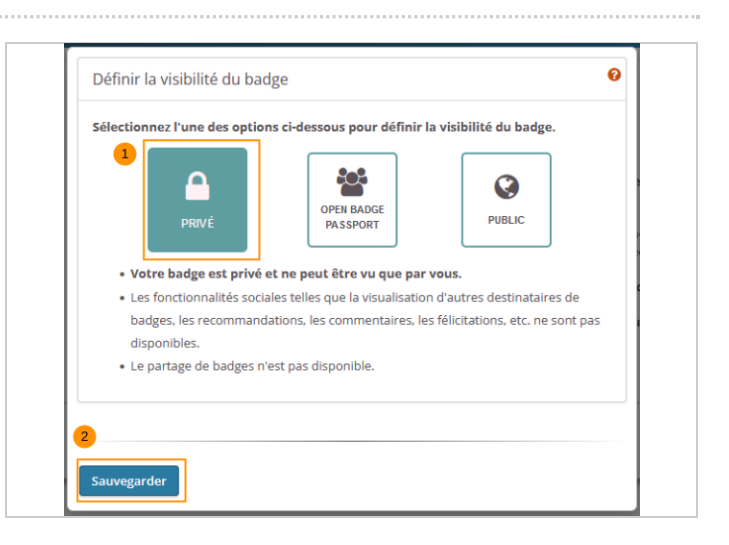

#### Étape 12 - OpenBadge Passeport : Télécharger le PDF

- 1. Cliquer sur la flèche située tout à droite du menu pour ouvrir de nouvelles options et cliquer sur "télécharger"
- 2. Cliquer sur le lien pour télécharger le fichier pdf du badge.
- Ce fichier peut être partagé à n'importe quel destinataire par mail

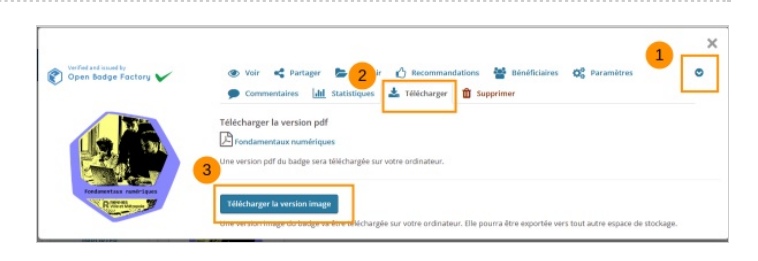